1. On your browser, go to <a href="https://portal.office.com">https://portal.office.com</a>, input your email login id and password. At below screen, click "Get started"

| SAUSD                                                                                     |                                          |
|-------------------------------------------------------------------------------------------|------------------------------------------|
|                                                                                           |                                          |
| Welcome to                                                                                |                                          |
| <b>Duo Security</b>                                                                       | y                                        |
| Your organization uses Duo So<br>your identity. Create an account<br>Learn more about Duo | ecurity to protect<br>nt to get started. |
| Get starte                                                                                | d                                        |
|                                                                                           |                                          |

2. Click "Duo mobile" at below screen.

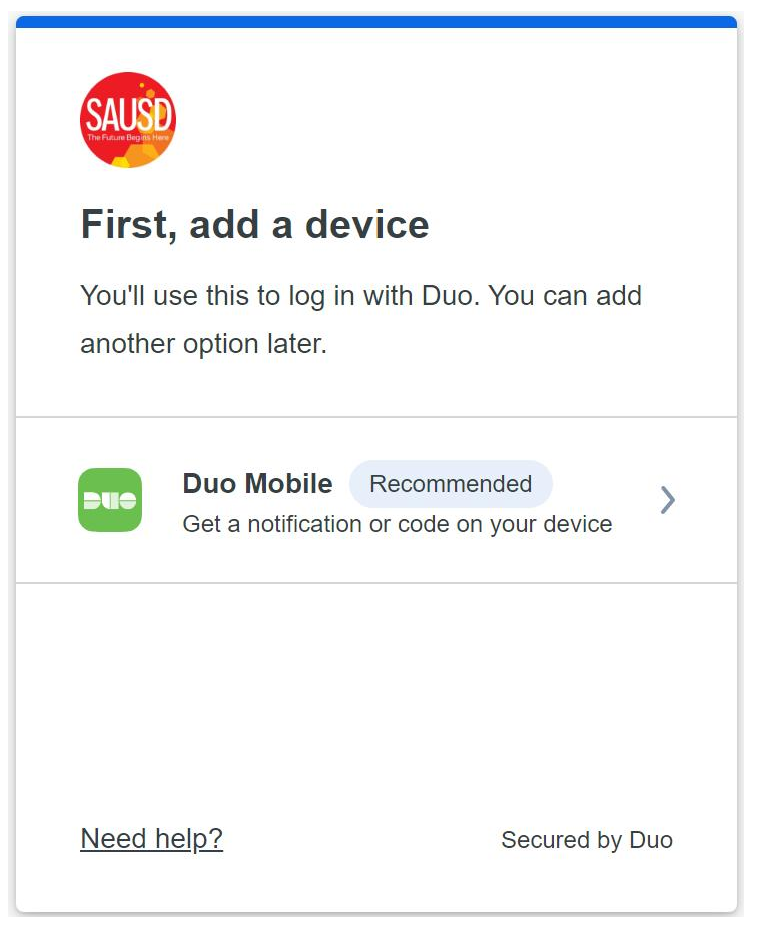

3. Input mobile number, then "Continue"

| < Back                             |                |  |  |
|------------------------------------|----------------|--|--|
| Enter your phone number            |                |  |  |
| You'll have the op<br>Country code | Phone number   |  |  |
| +1 •                               |                |  |  |
| Example: "201-555-5555"            |                |  |  |
| Continue                           |                |  |  |
| <u>1</u>                           | have a tablet  |  |  |
| Need help?                         | Secured by Duo |  |  |

4. Confirm mobile number

| Back              | < Back                  |  |  |
|-------------------|-------------------------|--|--|
| Is this correct?  |                         |  |  |
| ();2              |                         |  |  |
| Yes, it's correct |                         |  |  |
| No, I need to     | No, I need to change it |  |  |
|                   |                         |  |  |
|                   |                         |  |  |
| <u>Need help?</u> | Secured by Duo          |  |  |

5. Download "Duo app" from your app store, then "Next"

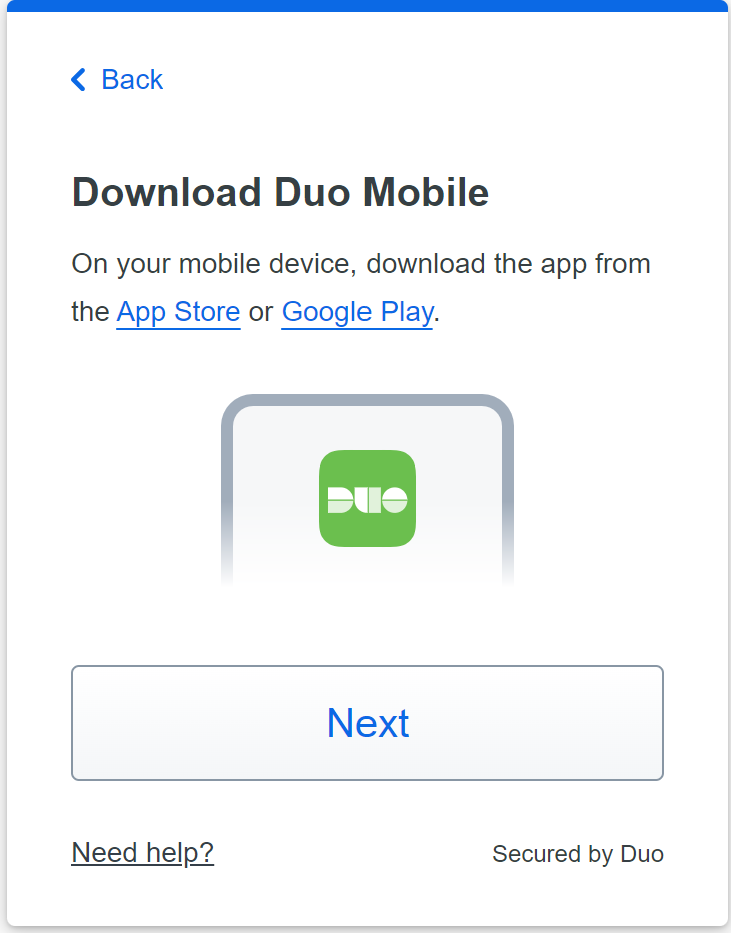

- 6. On your mobile phone
  - a. Open DUO mobile app, then select "Add+" on top right corner to add account
  - b. select "Use QR code"
  - c. Scan the QR code on your computer browser screen.
  - d. After scan, at the next screen enter an account name, such as your email address, then "save"

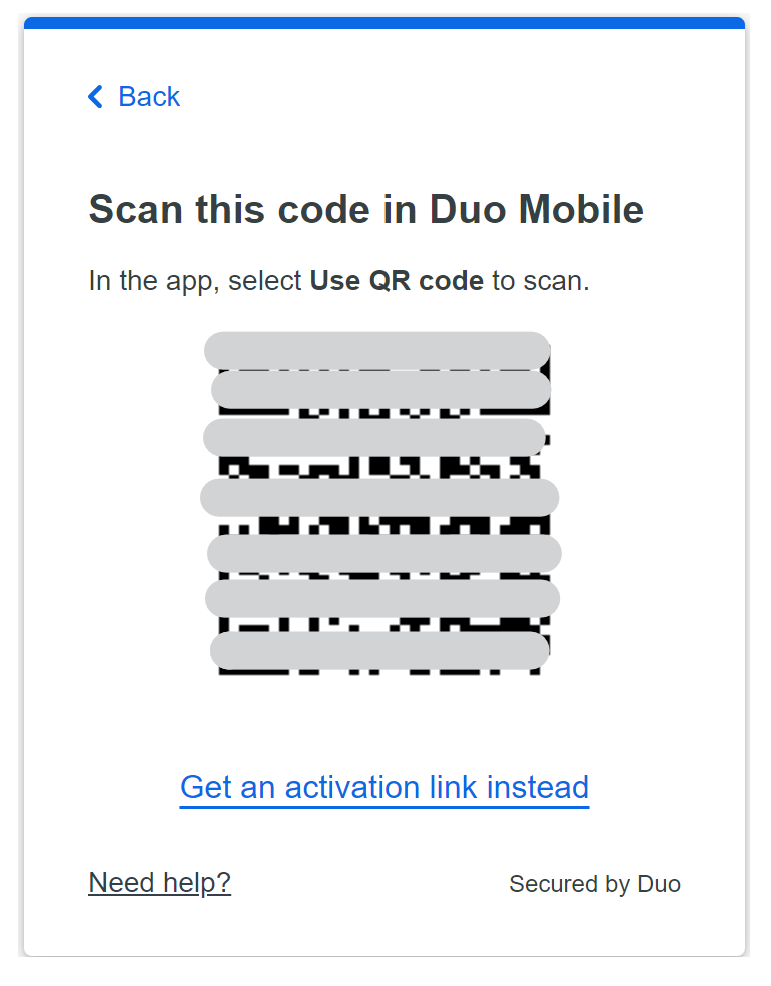

7. After the QR code has been scanned, then the browser screen will show as below, click "Continue."

| SAUSD                                           |                                                |
|-------------------------------------------------|------------------------------------------------|
| Added Duo N                                     | lobile                                         |
| You can now use Duo M push notification sent to | obile to log in using a<br>your mobile device. |
| Cont                                            | inue                                           |
|                                                 |                                                |
|                                                 |                                                |
| Need help?                                      | Secured by Duo                                 |

8. The set up is complete. Click "Log in With Duo" to login.

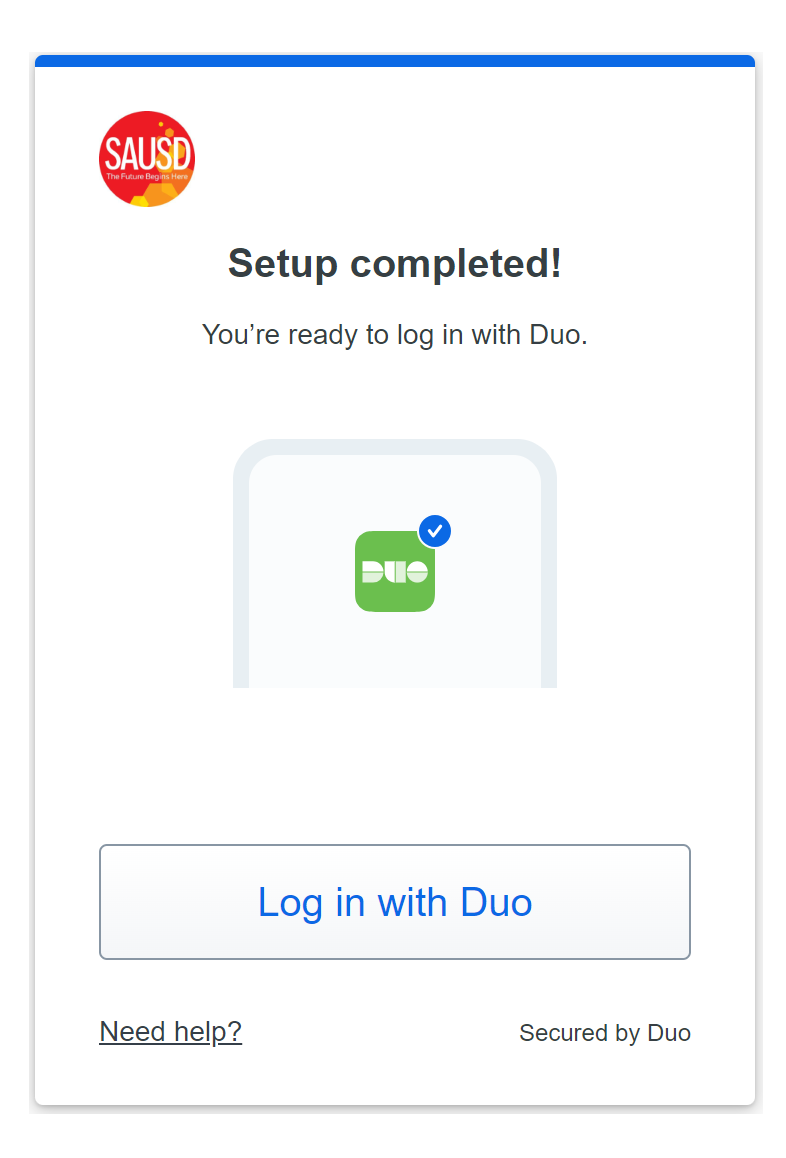